# 福井県電子入札システム

# ID パスワード利者登録操作マニュアル (物品等)

# -受注者編-

目次

# 1. 操作マニュアル概要.....

| 1.1. | 操作マニュアルの見方1                 | .1-1 |
|------|-----------------------------|------|
| 1.2. | 基本操作(受注者)1                  | .2-1 |
| 1.2  | .1. 利用者登録トップメニュー画面を表示するには?1 | .2-2 |

# 2. ID/パスワード利用者変更操作説明.....

| 2.1. | ID/ | /パスワード利用者2      | 1-1   |
|------|-----|-----------------|-------|
| 2.1  | .1. | はじめに2           | 2.1-1 |
| 2.1  | .2. | 業務の流れ2          | 1-1   |
| 2.1  | .3. | メインメニュー画面表示2    | 2.1-2 |
| 2.1  | .4. | ID/パスワード利用者の変更2 | 1-3   |
|      |     |                 |       |

# 1. 操作マニュアル概要

### 1.1.操作マニュアルの見方

#### 業務の流れを確認する

2章では、利用者登録の操作について、説明しております。 利用者登録の操作の説明の冒頭には、以下のような業務の流れについて説明した図を用意しております。

それぞれの業務に記述してある章を参照下さい。

以下の図は、工事:一般競争の場合の例です。

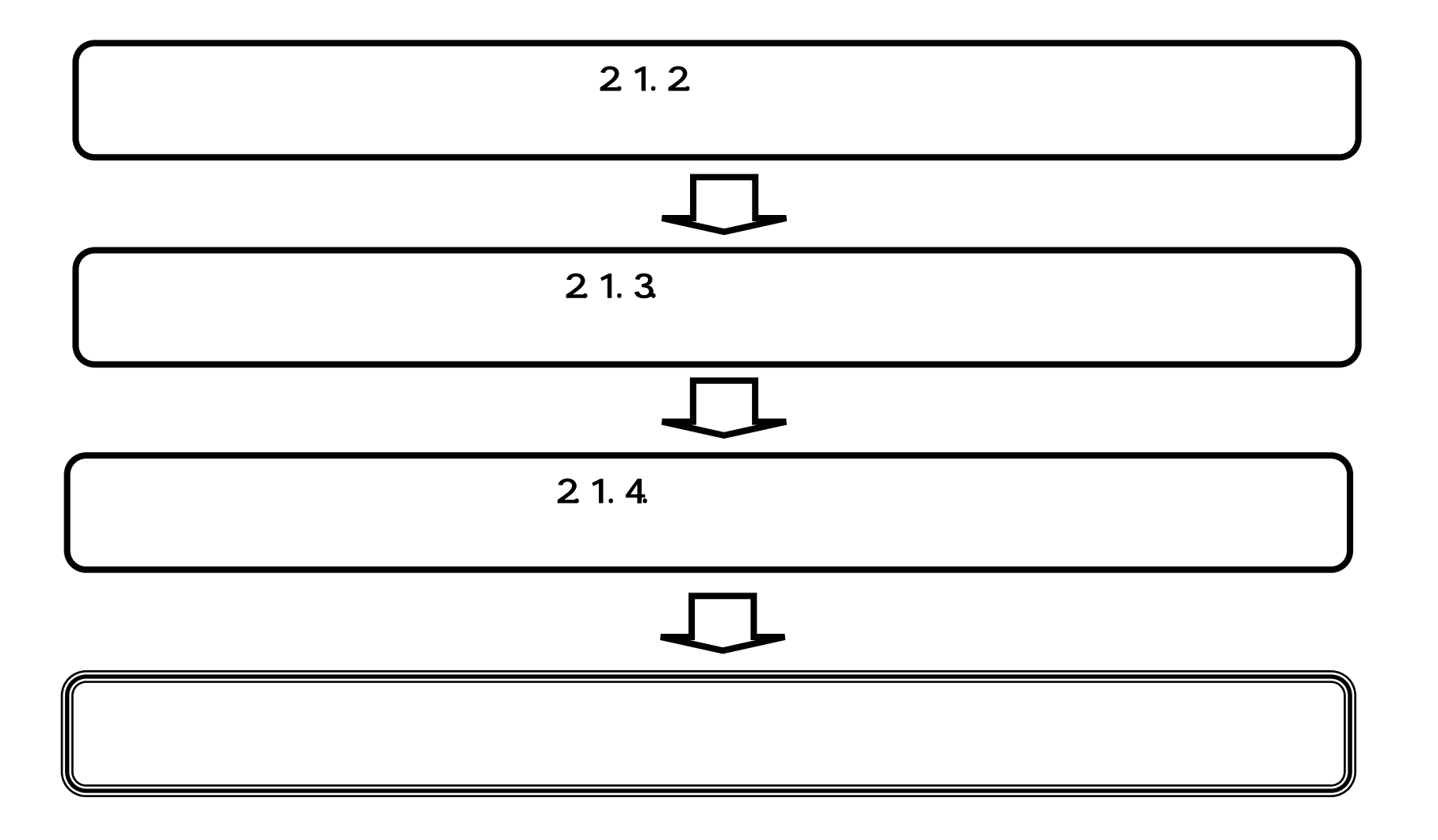

福井県電子入札システム 利用者登録操作マニュアル(受注者編)

#### 操作方法を確認する

それぞれの操作説明画面は、以下のような構成で説明しております。

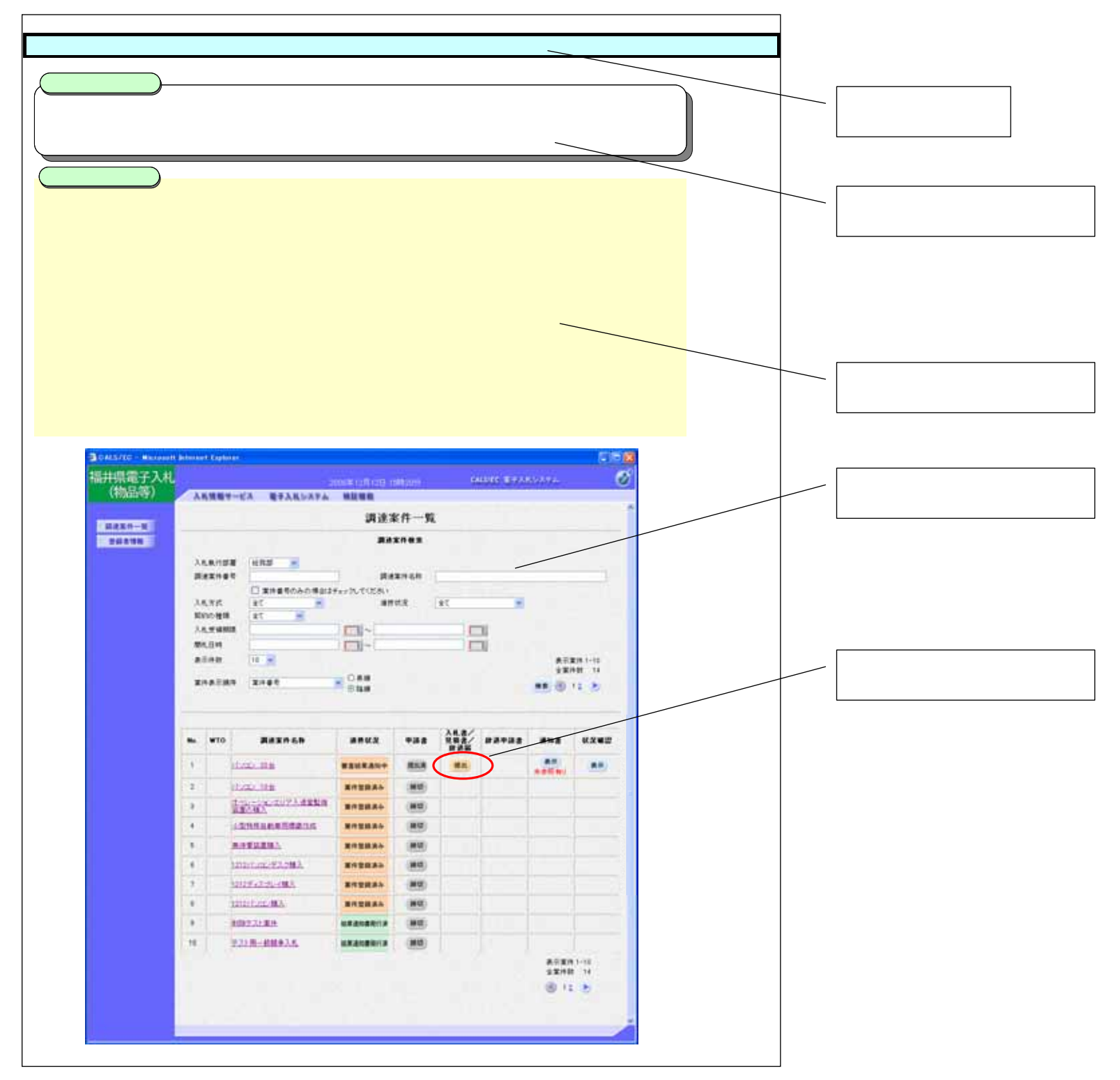

福井県電子入札システム 利用者登録操作マニュアル(受注者編)

# 1.2. <u>基本操作(受注者)</u>

# 利用者登録トップメニュー画面

利用者登録のトップメニュー画面を表示します

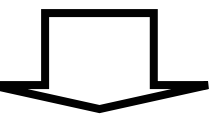

### 利用者登録の各種処理

利用者情報の新規変更など各種処理を行います

福井県電子入札システム 利用者登録操作マニュアル(受注者)

# 1.2.1.<u>利用者登録トップメニュー画面を表示するには?</u>

# 利用者登録トップメニュー画面表示

利用者登録のトップメニュー画面を表示します

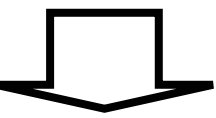

### 利用者登録の各種処理

利用者情報の変更など各種処理を行います

福井県電子入札システム 利用者登録操作マニュアル(受注者)

| 利用                                                         | 者登録トップメニュー画面を表示するには?              |       |
|------------------------------------------------------------|-----------------------------------|-------|
| (画面説明)                                                     |                                   |       |
| 調達機関、物品、役務(一般競争、指名競争)/物品、                                  | 役務(随意契約)の選択を行う画面です。               |       |
| 操作手順                                                       |                                   |       |
| <b>調達機関 を選択後、物品、役務(随意契約)</b> を押下 <sup>・</sup>              | することにより、「利用者変更 / 電子入札」選択画面に遷移します。 |       |
|                                                            |                                   |       |
|                                                            |                                   |       |
|                                                            |                                   |       |
| CALS/EC - Microsoft Internet Explorer                      |                                   | - 7 × |
| $7r1\mu(E)$ 編集(E) 表示(W) お気に入り(A) ツール(D) ヘルブ(E)             |                                   |       |
| アドレス(D) 創 http://10/249/83/27/ebidGoods Accenter/index isp |                                   |       |
| 福井県電子入札<br>(物品等)                                           |                                   |       |
|                                                            | 調達機関選択画面(受注者用)                    |       |
|                                                            | 調達機関: 福井県 ▼                       |       |
|                                                            | <u>◎物品、役務(一般競争、指名競争)</u>          |       |
|                                                            |                                   |       |
|                                                            |                                   |       |
|                                                            |                                   |       |
|                                                            |                                   |       |
|                                                            |                                   |       |
|                                                            |                                   |       |

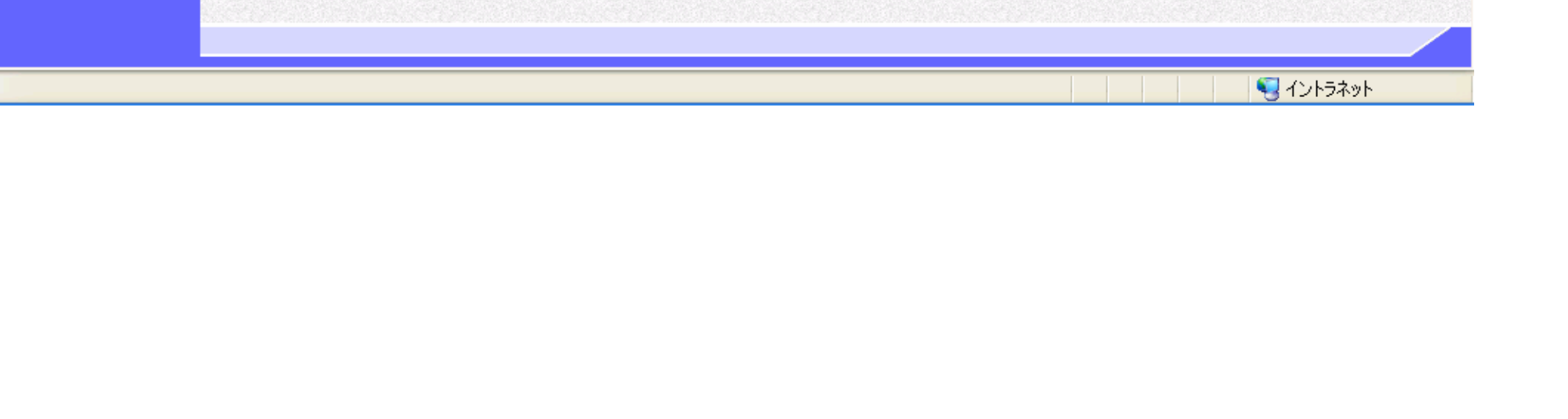

1

福井県電子入札システム 利用者登録操作マニュアル(受注者)

| 利用者登録トップメニュー画面を表示するには?                                       |        |
|--------------------------------------------------------------|--------|
| 面面說明                                                         |        |
| 利用者登録機能を選択する画面です。                                            |        |
|                                                              |        |
|                                                              |        |
| 操作手順                                                         |        |
| <b>利用者変更ボタン</b> を押下することにより、利用者登録のトップメニュー画面を表示します。            |        |
|                                                              |        |
|                                                              |        |
|                                                              |        |
|                                                              |        |
| 🚰 CALS/EC – Microsoft Internet Explorer                      |        |
|                                                              |        |
| 🔇 戻る 🔹 💿 - 📓 🙆 🏠 🔎 検索 👷 お気に入り 🊱 🛜 - 🌺 🔟 - 🔜 鑬                |        |
| アドレス(D)<br>創 http://10.249.83.27/ebidGoodsAccepter/index.jsp | 🖌 🔁 移動 |
| 福井県電子人札<br>(物品等)                                             |        |
|                                                              |        |
| 「利用者変更/電子入札」選択画面(随意契約・受注者用)                                  |        |
|                                                              |        |
| 利用者変更                                                        |        |
| 電子入札:ICカード                                                   |        |
|                                                              |        |
|                                                              |        |
|                                                              |        |
| 業務実行中は、この画面を閉じないで下さい。 業務画面よりも先にこの画面を閉じると、                    |        |
| アプリケーションが正常に終了しない場合があります。                                    |        |
|                                                              |        |
|                                                              |        |
|                                                              |        |

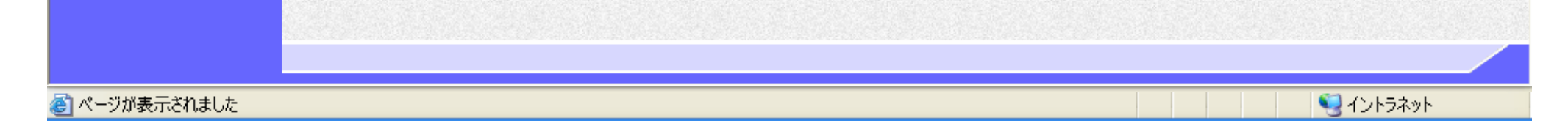

福井県電子入札システム 利用者登録操作マニュアル(受注者)

|                                                              | 禾                                                                                                    | 利用者登録トップメ                       | ニュー画面を表示                            | するには?                              |                         |  |
|--------------------------------------------------------------|----------------------------------------------------------------------------------------------------|---------------------------------|-------------------------------------|------------------------------------|-------------------------|--|
| 画面説明<br>利用者登録)のトップメニ<br>操作手順<br>2 - 1 . 利用者登録を参照             | ₹ 1 1 | 利用者登録トップメ                       | - ニュー画面を表示                          | するには?                              |                         |  |
| <ul> <li>▲ CALS/EC - Microsoft I</li> <li>● 利用者登録</li> </ul> | nternet Explorer<br>入礼信報サービス                                                                                                    | 200                             | 06年12月01日 15時22                     | 分<br><b>北 ミ. フ ニ /</b>             | CALS/EC 電子入札システム        |  |
|                                                              |                                                                                                    | LALS                            | / <b>とし 宅 ナハ</b><br>受注者クライフ         | <b>れン</b> ステム<br>ッット               |                         |  |
|                                                              | ت.                                                                                                    | ・この画面を「ブック<br>のシステムの運用<br>運用時間」 | 7マーク」「お気に入<br>1時間は平日午前8<br>以外には閲覧や送 | り」に登録しない<br>3:30から午後5:<br>信をしないで下さ | でください。<br>00までです。<br>い。 |  |

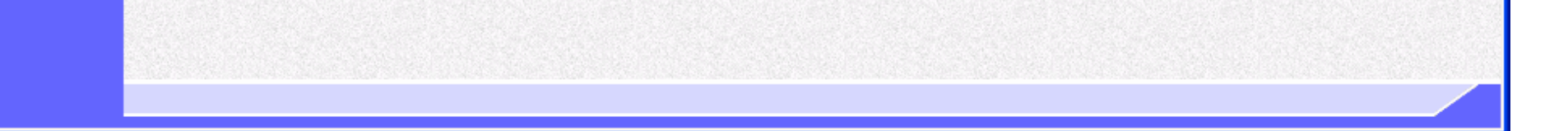

福井県電子入札システム 利用者登録操作マニュアル(受注者)

### 2. ID / パスワード利用者変更操作説明

### 2.1.ID / パスワード利用者

# 2.1.1.<u>はじめに</u>

ID / パスワード利用者変更とは、電子入札システムで利用者が、IC カードがなくても少額物品を利用可能とするために必要なものであり、 利用者情報が発注者により登録されることにより継続してご使用になれます。 また、登録は発注者が行うため、受注者は変更のみ可能となります。

### 2.1.2.<u>業務の流れ</u>

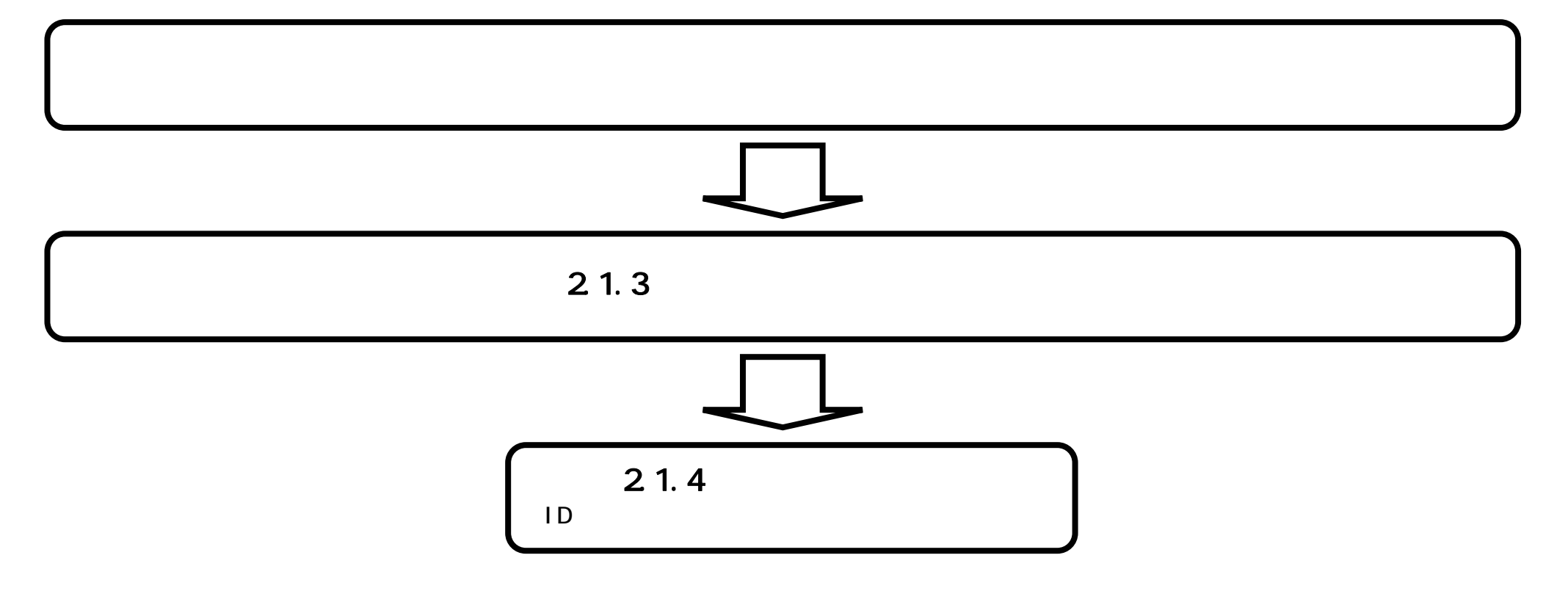

福井県電子入札システム 利用者登録操作マニュアル(受注者編)

# 2.1.3. <u>メインメニュー画面表示</u>

|                                       | メインメニュー画面を表示させるには?      |                  |   |
|---------------------------------------|-------------------------|------------------|---|
| 画面説明                                  |                         |                  |   |
| 利用者登録トップメニュー画面です。                     |                         |                  |   |
|                                       |                         |                  |   |
|                                       |                         |                  |   |
|                                       |                         |                  |   |
| 利用有豆球ホタン を押下することにより、メイン               | 'メニュー回回を表示しより。          |                  |   |
|                                       |                         |                  |   |
|                                       |                         |                  |   |
|                                       |                         |                  |   |
|                                       |                         |                  |   |
| CALS/EC - Microsoft Internet Explorer |                         |                  |   |
|                                       |                         | CALS/EC 電子入札システム | Ø |
| ●福井県 入札情報サービス                         | 2006412月01日 1504227     |                  | Ŭ |
| 0 利用者登録                               |                         |                  |   |
|                                       |                         |                  |   |
|                                       |                         |                  |   |
|                                       |                         |                  |   |
|                                       | CALS/EC 電子入札シス          | テム               |   |
|                                       | 受注者クライアント               |                  |   |
|                                       |                         |                  |   |
|                                       |                         |                  |   |
|                                       |                         |                  |   |
|                                       |                         |                  |   |
|                                       |                         |                  |   |
|                                       |                         |                  |   |
|                                       | この画面を「ブックマーク」「お気に入り」に登録 | しないでください。        |   |

・このシステムの運用時間は平日午前8:30から午後5:00までです。 運用時間以外には閲覧や送信をしないで下さい。

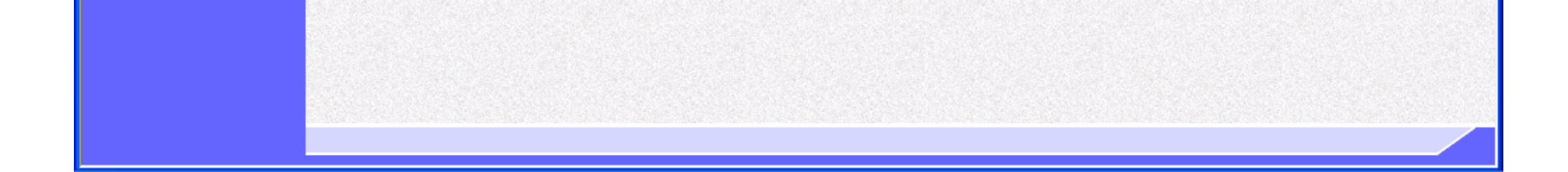

福井県電子入札システム 利用者登録操作マニュアル(受注者編)

# 2.1.4.<u>ID / パスワード利用者の変更</u>

| 利用者情報の変更をするには?                                    |  |
|---------------------------------------------------|--|
| <b>画面説明</b><br>ID / パスワード利用者登録のメインメニュー画面です。       |  |
| <b>操作手順</b><br>変更ボタン を押下することにより、利用者情報検索画面が表示されます。 |  |

| 🖉 CALS/EC - Microsof | t Internet Explorer |                    |                         |   |
|----------------------|---------------------|--------------------|-------------------------|---|
|                      | 入礼情報サービス            | 2007年01月25日 17時08分 | <b>CALS/EC</b> 電子入札システム | Ø |
| ○ 利用者登録              |                     | ID/パスワード利用者変更メニュ・  | _                       |   |
|                      |                     |                    |                         |   |
|                      |                     |                    |                         |   |
|                      |                     |                    |                         |   |
|                      |                     |                    |                         |   |
|                      |                     | 変更                 |                         |   |
|                      |                     |                    |                         |   |
|                      |                     |                    |                         |   |

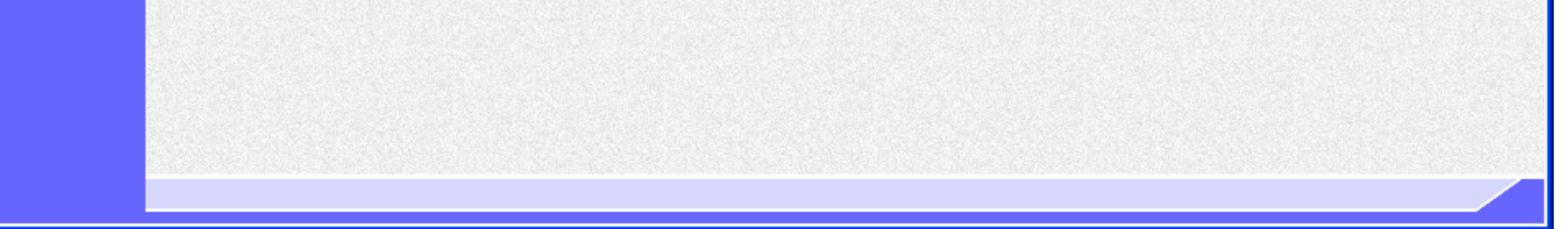

福井県電子入札システム 利用者登録操作マニュアル(受注者編)

| 利用者情報の変更をするには?                                                                                                  |  |
|----------------------------------------------------------------------------------------------------|--|
| <b>画面説明</b><br>利用者情報検索画面です。                                                                                     |  |
| 操作手順<br>資格審査情報より業者の情報を取得するため、登録番号、ユーザ ID、パスワード を入力後、検索ボタン を押下することにより、利用者                                        |  |
| 登録変更画面を表示します。<br>【補足説明】<br>・ 登録番号は、電子入札システムで使用される企業IDとは異なります。<br>・ 登録番号、ユーザ ID、パスワードは必須項目となっておりますので、必ず入力してください。 |  |

| 🖉 CALS/EC – Microsoft In | nternet Explorer |                                                |                         |   |
|--------------------------|------------------|------------------------------------------------|-------------------------|---|
| ●福井県                     | 入礼情報サービス         | 2007年01月25日 17時12分                             | <b>CALS/EC</b> 電子入札システム | Ø |
| ○ 利用者登録                  |                  | 利用者情報検索                                        |                         |   |
|                          |                  | 資格審査情報の検索を行います。登録番号、ユーザID、バ<br>(※)の項目は、必須入力です。 | スワードを入力して下さい。           |   |
|                          | 登録番号             | :(**)                                          | (半角数字11文字)              |   |
|                          | ユーザID            | :(*)                                           | (半角英数字6文字以上256以内)       |   |
|                          | バスワード            | •                                              | (※)(半角英数字6文字以上256以内)    |   |
|                          |                  | 検索                                             |                         |   |

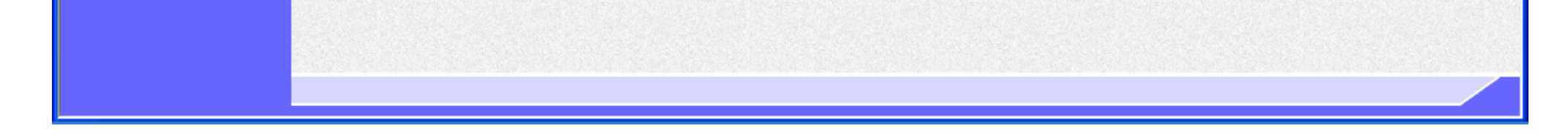

福井県電子入札システム 利用者登録操作マニュアル(受注者編)

#### 利用者情報の変更をするには?

| ( | 画面説明                                                   |
|---|--------------------------------------------------------|
|   | 利用者変更画面です。                                             |
|   |                                                        |
|   | 操作手順                                                   |
|   | 必要な情報を入力後、 <b>入力内容確認ボタン</b> を押下することにより、登録内容確認画面を表示します。 |

【補足説明】

- ・ 「代表窓口情報」の連絡先メールアドレスは、発注者から指名する際のメール宛先となります。
- ・ 全項目入力必須となります。

|                                        |                           |                                       |          | CAIS/FC 電子入札システム    |
|----------------------------------------|---------------------------|---------------------------------------|----------|---------------------|
| ●●●●●●●●●●●●●●●●●●●●●●●●●●●●●●●●●●●●●● | 入札情報サービス                  | 2007年01月25日 17時14分                    |          |                     |
|                                        |                           |                                       |          |                     |
| ○ 利用者登録                                |                           | 利用者変更                                 | -<br>    |                     |
|                                        |                           | 利用者変更では、登録されている業者情<br>(※)の項目は、必須入力です。 | 皆報の変更を行い | はす。                 |
|                                        | 企業情報                      |                                       |          |                     |
|                                        | 企業ID                      | : 100010000000007                     |          |                     |
|                                        | 企業名称                      | : テスト物品株式会社001                        |          |                     |
|                                        | 企業郵便番号                    | : 000-0000                            |          |                     |
|                                        | 企業住所                      | : 福井県テスト市物品001                        |          |                     |
|                                        | 代表者氏名                     | : テスト物品001                            |          |                     |
|                                        | 代表者役職                     | :代表者                                  |          |                     |
|                                        | 代表電話番号                    | : 03-0000-0000                        |          |                     |
|                                        | 代表FAX番号                   | : 03-0000-0000                        |          |                     |
|                                        | 华主空口道放生性相                 | 他々時キー・ローン」にお洋信号的士子                    |          |                     |
|                                        | <b>飞衣念山建船尤值</b> 種         | 指わられよしにステルバル21mの作は、9。                 |          |                     |
|                                        | 連絡先名称(部署名等)               | :【代表】テスト物品株式会社001                     |          |                     |
|                                        | 連絡先郵便番号                   | : 123-4567                            |          |                     |
|                                        | 連絡先任所                     | : 【代表】 福井県ナスト市物品001                   |          |                     |
|                                        | 理船尤氏名<br>油丝生蚕 <b>託</b> 番号 | : [1、夜] ナスト初回001                      |          |                     |
|                                        | 連絡先FAY番号<br>連絡先FAY番号      | . 03-0000-0000                        |          |                     |
|                                        | 連絡先メールアドレス                | : aaa@bbb.com                         | (*)      | (半角100文字以内)         |
|                                        | ID登錄依賴者連絡先情報              |                                       |          |                     |
|                                        | 連絡先名称(部署名等)               | :<br>テスト支店                            | (*)      | (60文字以内)            |
|                                        | 連絡先郵便番号                   | : 123-4567                            | (*)      | (半角 例:123-4567)     |
|                                        | ▲ 連絡先住所                   | : 福井県テスト市物品001                        | (*)      | (60文字以内)            |
| 、英字のみでの入力はエラ                           | 連絡先氏名                     | : テスト物品001                            | (*)      | (20文字以内)            |
| ます。                                    | 連絡先電話番号                   | : 03-0000-0000                        | (*)      | 〈半角 例:03-0000-0000〉 |
| 字いずれか1文字以上入力                           | 連絡先FAX番号                  | : 03-0000-0000                        | (*)      | 〈半角 例:03-0000-0000〉 |
|                                        |                           |                                       | 1        |                     |

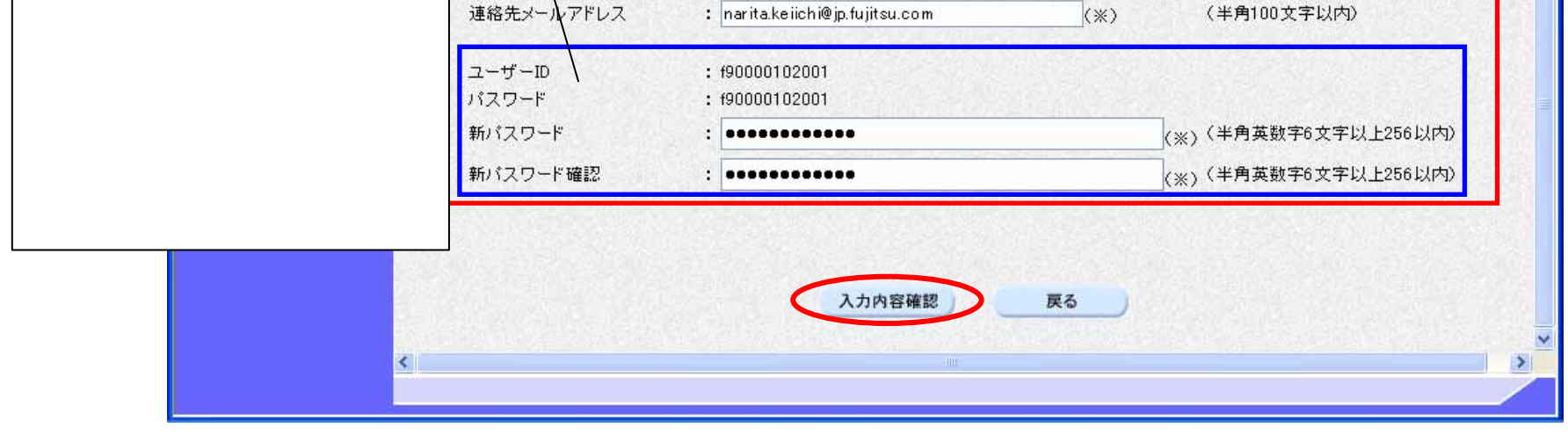

福井県電子入札システム 利用者登録操作マニュアル(受注者編)

#### 利用者情報の変更をするには?

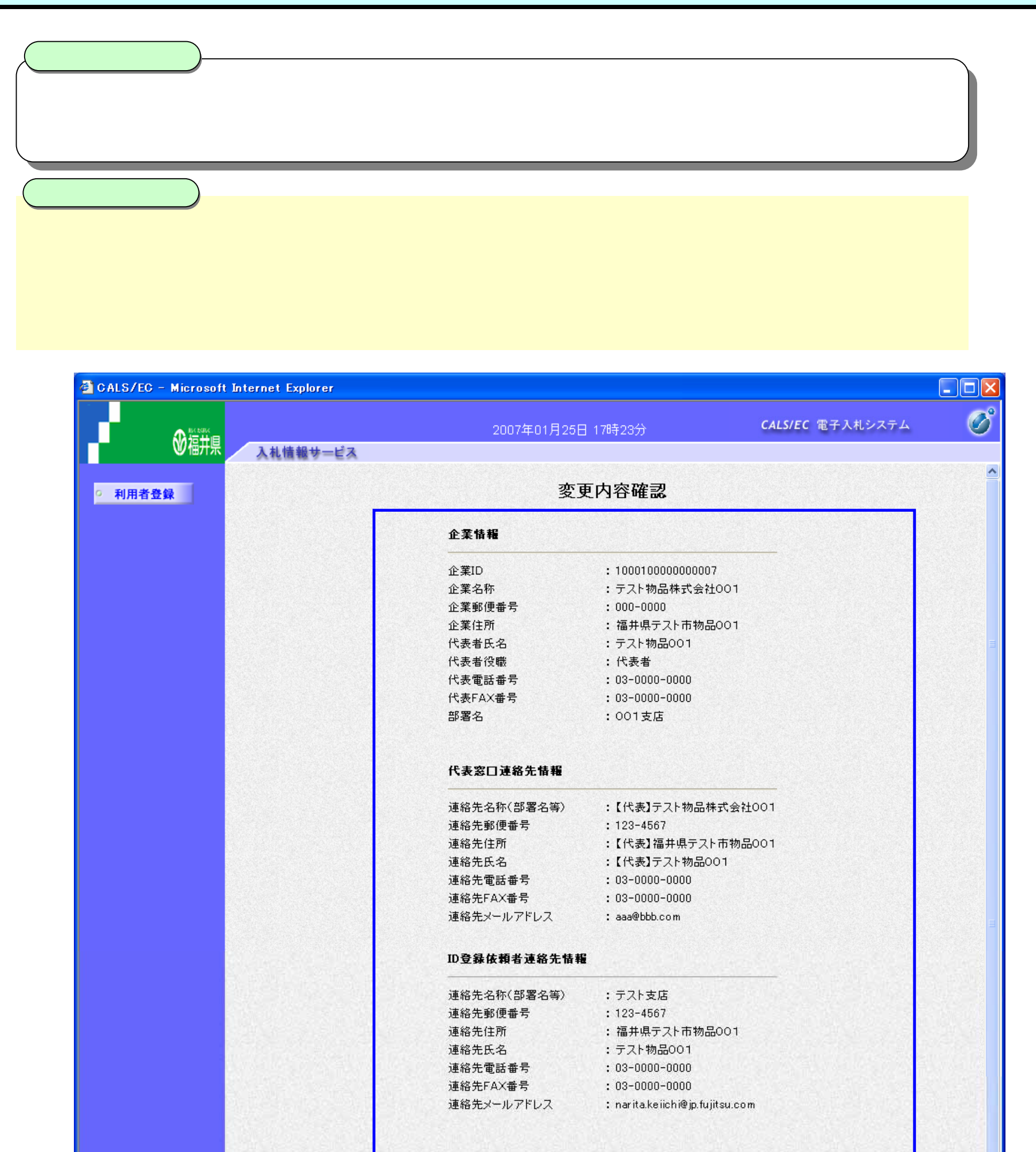

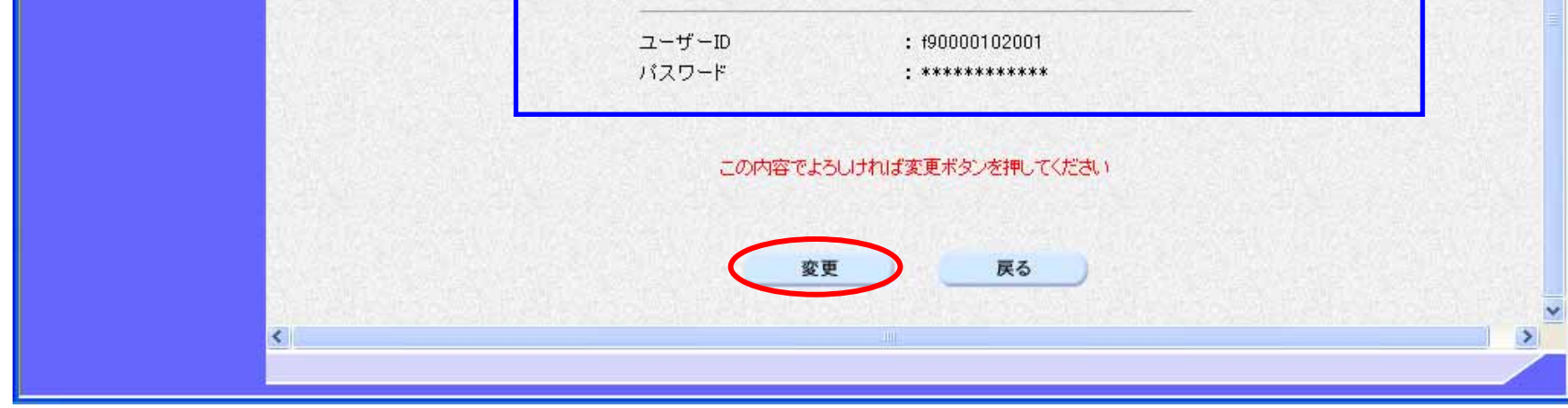

福井県電子入札システム 利用者登録操作マニュアル(受注者編)

#### 利用者情報の変更をするには?

| 画面説明         変更完了画面です。         操作手順         印刷ボタン       を押下するこ         印刷ボタンを押下すること         ご補足説明】         印刷ボタンを押下すること         その画面より、印刷ボタン | とにより、企業 ID および登録した企<br>を押下して、一度終了してください<br>により、印刷用別ウィンドウが表示で<br>を押下することにより、印刷が可能と                                                                | 業の情報を印刷します。<br>い。                                     |                         |    |
|----------------------------------------------------------------------------------------------------|----------------------------------------------------------------------------------------------------|-------------------------------------------------------|-------------------------|----|
|                                                                                                    |                                                                                                    |                                                       |                         |    |
| ② CALSTEC - Microsoft Inte ◎ 福井県                                                                                                    | rnet Explorer<br>入札情報サービス                                                                                                    | 2007年01月25日 17時24分                                    | <b>CALS/EC</b> 電子入札システム | C) |
| <ul> <li>利用者登録</li> <li>利用者情報の変更が完了いたしました。</li> </ul>                                                                                        |                                                                                                    |                                                       |                         |    |
| ブラウザを右上の×ボタンで → 度終 了させて 下さい。                                                                                                    |                                                                                                    |                                                       |                         |    |
| 1h11p://10.249.83.27/ebidUAccepter/ebid=lit/jsp/comme<br>③ 프라 - ② - 💌 🚉 🏠 🔎 秘密 👷 2502.20 4                                                   | va/headerMenuSUAccepter.jsp - Microsoft.Internet Explorer                                                                                        |                                                       |                         |    |
| 企業10<br>企業名称<br>企業郵便番号<br>企業性所<br>代表者役職<br>代表者役職<br>代表者役職<br>代表者招書号<br>支店名等                                                                  | 利用者情報<br>: 100010000000007<br>: デスト物品株式会社001<br>: 000-000<br>: 福井県テスト市物品001<br>: デスト物品D01<br>: 代表者<br>: 05-0000-000<br>: 05-0000-0000<br>: 001支店 | テムより、電子メールが送付されます<br>・ルアドレスの入力間違いが考えられ<br>1容をご確認ください。 | つでご 確認ください。<br>ます。      |    |

| 連絡先郵便番号    | : 123-4567                      |
|------------|---------------------------------|
| 递称先往所      | : 福井県テスト市物品001                  |
| 運絡先氏名      | : テスト物品001                      |
| 道絡先電話番号    | : 03-0000-0000                  |
| 連絡先FAX書号   | : 03-0000-0000                  |
| 連絡先メールアドレス | : narita.kwiichi@jpflajitsu.com |
| ユーザ10      | : #90000102001                  |
| バスワード      | : ***********                   |
|            |                                 |
|            |                                 |

: asa@bbb.com :テスト支店

連絡先名称(部署名等) 連絡先和(部署号 連絡先住所 連絡先氏名 連絡先電話番号 連絡先FAX番号 連絡先S/~ルアドレス

連絡先名称(部署名等)

福井県電子入札システム 利用者登録操作マニュアル(受注者編)